# MANUAL PENGGUNA SISTEM KEJOHANAN SUKAN UPM (SUKUM) MODUL DASHBOARD

**Modul Dashboard** 

Tarikh Kemaskini 22/08/2022

#### ISI KANDUNGAN

### Modul Dashbord Atlet <u>3</u>

# Sistem Kejohanan Sukan UPM (SUKUM) Selamat Datang ! Log Masuk Ke Sistem Kejohanan. G Username Enter username Password Enter password 3 Log In

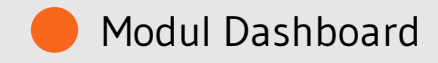

Sistem Kejohanan Sukan UPM (SUKUM) - Modul Dashboard Sistem Kejohanan. Langkah-langkah awal adalah seperti di bawah:

Buka Sistem Kejohanan Sukan UPM (SUKUM) mengikut *url* ini. Paparan terbaik adalah menggunakan *browser chrome* :*https://admsukan.upm.edu.my/index.php* 

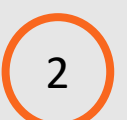

Kunci masuk menggunakan *Username* dan *Password* yang telah didaftarkan oleh *admin*.

3 Klik Log In untuk log masuk ke sistem.

#### Sistem Kejohanan Sukan UPM (SUKUM)

### TUKAR KATALALUAN KALI PERTAMA

| Username                                                                                                    | user11@mail.com                                                                                                    |
|----------------------------------------------------------------------------------------------------|----------------------------------------------------------------------------------------------------|
| Password Lama                                                                                                    | *****                                                                                                    |
| Password Baru                                                                                                    | 5                                                                                                    |
| Password Baru (Confirm)                                                                                                    |                                                                                                    |
| MAKLUMAN BERKAITAN LOGIN PASSWORD External Inbox ×<br>UPM <noreply-eventsukan@upm.edu.my><br/>to user1, user2, m_azwar, amin_mustafha, mfais rahmat, user3, shima, yusri_mn, user6, hamzidi, me •</noreply-eventsukan@upm.edu.my>                                                                                                    | 6 C<br>10:52 AM (29 minutes ago) ☆ ∽ :                                                                                                  |
| 🕅 İndonesian ▼ → English ▼ Translate message                                                                                                    | Turn off for. Indonesian 🗙                                                                                                    |
| Assalamu'alaikum wbt,<br>Perkara diatas adalah dirujuk .<br>Untuk makluman, sistem kejohanan sukan ini akan membuat proses reset kepada password user masing-masing<br>User akan memperolehi paparan borang untuk pertukaran password .<br>Lengkapkan borang yang diberi dan tekan butang simpan .<br>User akan di <i>logout</i> dari sistem dan <i>login</i> kembali dengan menggunakan password baharu.<br>Sekian untuk makluman .<br>Sender : Mohd Hamzidi Hamid<br>✦ Reply ★ Reply all ✦ Forward | g jika user masih menggunakan password default <b>"xs2sukan12</b> 3" secara automatik setelah user login menggunakan password default . |

Sistem Kejohanan Sukan UPM (SUKUM) - Modul Dashboard Sistem Kejohanan.

- Pengguna akan menerima paparan skrin untuk menukar kata laluan buat pertama kali setelah pengguna kunci masuk *Username* dan *Password* yang telah didaftarkan oleh *admin*.
  - Kata laluan yang dikunci masuk perlu memenuhi kriteria berikut:
  - Sekurang-kurangnya 6 aksara;
  - Mengandungi 1 nombor; dan
  - Mengandungi 1 huruf besar.
- 6 Contoh emel pemakluman berkaitan log masuk beserta password yang didaftarkan oleh admin kepada pengguna.

Modul Dashboard

#### Sistem Kejohanan Sukan UPM (SUKUM)

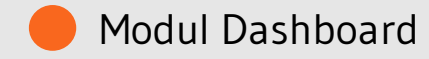

| KETUA KONTINJEN                                 | MUATT | URUN DOKUMEN BERKAITAN                          | 2                                                                         | ,                                                                       |
|-------------------------------------------------|-------|-------------------------------------------------|---------------------------------------------------------------------------|-------------------------------------------------------------------------|
| SITI UTARA MALAYSIA (UUM)<br>KOD :              | BIL.  | TAJUK DOKUMEN                                   | KETERANGAN DOKUMEN                                                        | DOWNLOAD                                                                |
| sukum2022 🔻                                     | 1     | Manual Tetapan Sistem Kejohanan<br>SUKUM 2022   | Manual Tetapan Sistem Kejohanan SUKUM 2022<br>- Peranan Admin             | 1.0 Modul Tetapan<br>Sistem Kejohanan<br>SUKUM(Manual) .pdf             |
| ndaftaran Awal<br>Inan                          | 2     | Manual Pendaftaran Awal Kejohanan<br>SUKUM 2022 | Manual Pendaftaran Awal kejohanan SUKUM<br>2022 - Peranan Ketua Kontingen | 1.0 Modul Pendaftaran<br>Awal Kejohanan<br>SUKUM(Manual).pdf            |
| iftar Atlet/ Pegawai<br>dingan<br>marai Pegawai | 3     | BORANG PEMERIKSAAN KESIHATAN<br>SUKUM 2022      | BORANG PEMERIKSAAN KESIHATAN SUKUM<br>2022                                | BORANG<br>PEMERIKSAAN<br>KESIHATAN<br>KEJOHANAN SUKAN<br>SUKUM 2022 pdf |
|                                                 | ·     |                                                 |                                                                           |                                                                         |
|                                                 | Bil:  | angan Pegawai                                   | Bilangan Atlet Yang Didaftar<br>37                                        |                                                                         |
|                                                 | Bil:  | angan Pegawai                                   | Bilangan Atlet Yang Didaftar<br>37<br>JUMLAH ATLET                        | =                                                                       |

ATLET

Sistem Kejohanan Sukan UPM (SUKUM) - Modul dashboard (Peranan Ketua Kontingen)

#### Yaparan Menu Dashboard

Skrin dashboard akan dipaparkan pada menu utama.

## Paparan Muatturun Dokumen Berkaitan

Paparan dokumen yang diperlukan dalam sistem SUKUM akan dipaparkan diruangan ini.

#### Paparan Data Statistik Kejohanan

Paparan Bilangan Pegawai dan Atlet yang berdaftar mengikut universiti yang bertanding dipaparkan.

Graf juga akan dipaparkan mengikut bilangan atlet kategori sukan yang dipertandingkan.

#### Sistem Kejohanan Sukan UPM (SUKUM)

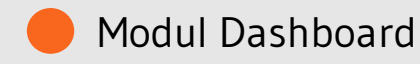

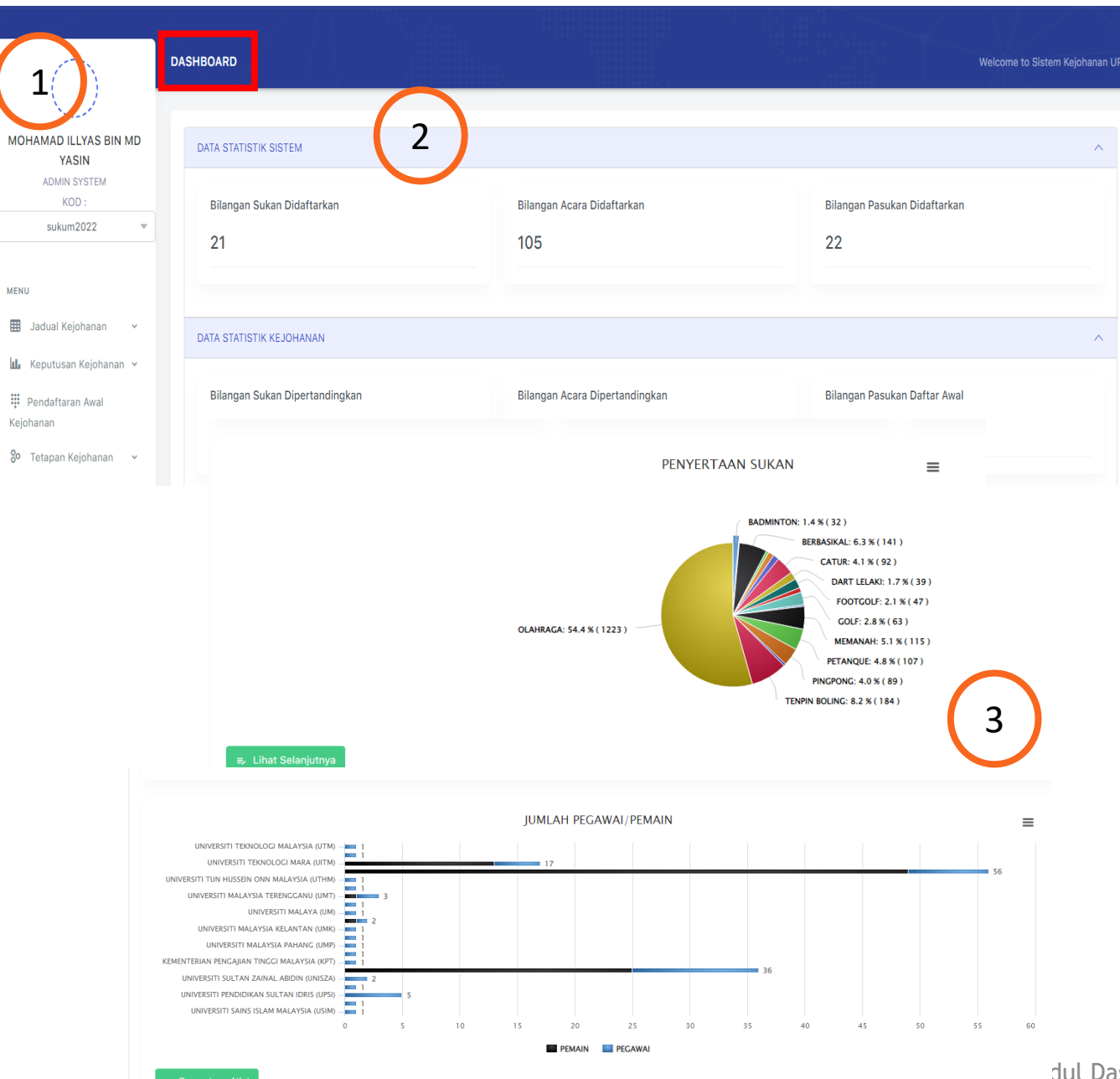

Sistem Kejohanan Sukan UPM (SUKUM) - Modul dashboard (Peranan Admin)

#### Paparan Menu Dashboard

Skrin dashboard akan dipaparkan pada menu utama.

#### Paparan Data Statistik Sistem

Paparan Bilangan Sukan, Acara dan Pasukan yang Didaftarkan mengikut data terkini.

#### Paparan Data Statistik Kejohanan

Paparan Bilangan Pegawai dan Atlet yang berdaftar mengikut universiti yang bertanding dipaparkan.

Graf juga akan dipaparkan mengikut bilangan atlet kategori sukan dan penyertaan sukan yang dipertandingkan.

2